## **Procédures pour**

- Utiliser le SIS sur la batterie des tests physiques U15 et/ou U19 23
- Pour l'export et l'intégration dans le fichier Excel de sorties de résultats

D'abord sélectionner votre groupe d'athlètes. Vous retrouvez dans le menu déroulant l'ensemble des structures du PPF et les athlètes intégrés dans cette structure. Vous avez la possibilité d'ajouter un ou des athlètes en tapant soit numéro de licence, soit prénom nom et en utilisant la loupe avec un plus pour venir

l'ajouter à la liste de Rechercher un sportif Prénom & Nom du spor Nº de lice départ. e - o O & Hallow Bakkho Ď 1 - 12-Ernenwischungen. @feministration er die bereichte der Bartene Bartene Windows and star GI SUIVI INDIVIDUEL DU SPORTIF fr Marque pages -×. 2 Settemp net in net of your Critères de recherche = Annee de rélièvence 2023 N O Dated Vepageer - Ausset O Remain Research Landston Collected som Hire - DRE - MAUGIO CARNON / WINDRE - Uste Hit non Stree Groupe non-titre Consult review we base starts Things par sone PCT 12 CT par kg PL - MAUGUID CARNON / VOILE LEGERE DRE - GUADELOUPE / IQFOIL U19 Dinghi Agenda - Socies 2021 Rechester an apadd - Inman & tam in DBS - LA ROCHELE / DER SOLD + CATA + WINDFOR, UT7 M bala da sicogriar (0) - patripusiari). Pittern appliques management des masses DRE - LE Hower / DEE SOLO + DOUBLE V17 UT9 - de miner C Filhine - Display C Fartfock - Companie on the DRY - WIMINISTRY / KOPCK, UTB Fartast and in Walphone stores ADMINISTRATIF DETECTION MEDICAL Total Andrew Street and Street Street Street ote pestergran - stal Drange Ukendés 2023 wégesment 🖂 DRE - BOURGOORE PRANCHE COMTE / DEB UTS Actions are la velocition : Groupes\* NRS ALCONCE SEXE NOM
DRE - DUNCEDOLE / KTEBOARD UTS-UT7 + WHXFDL UTS-UT7 to by a California (California SERIE Contraction of the later O 1576503H 
 ARAAUD
 DRE HAUT DE FRANCE / DE + WINDSUFF UTS
 O 15901498 
 ARAUNT DE FRANCE / DE + WINDSUFF UTS G Goldening Hall 420 14 -5 12 13901498 1 S D 1000172W & CHAPUE DEC HYTEES, KITEBOARD D17 - WHIGHOL UIT QFOR Youth V Taronum Trium Nativetary Harasse de Wele IDFOR WHITE -No anno DRE - ILE DE France / DER U15 + U17 A D 1409404 WINDOW DWE - LA BALLEY WINDOW UTS - WINDFOL UTS-UT7 - WINDFOL UTS Wet-# 874 - Coast under homme im Ram & DRE - LA ROCHELLE / DER SOLO UTS 15 II 1472593A 14 GUTTIN -670 Compose Parkforms palegope 3 Stavina Laon Compose Parkforms palegope 3 Stavina Laon 3 Stavina Laon 3 Stavina Laon 3 Stavina Lao 420 Standartingen Standart ( Constatt) en Tiger per, Sin 14725340, Sin 1 LE HEL Sinnel OF ( Constatt) en Tiger per, Sin 1 AUX59996, Sin 1 LE HEL OFCH IN Construction of the second second secon DRE MARTINEQUE / WINDOURF UTS + WINDFOR UT7 420 4

|                                        | ADMINISTRATIF |             | SOCIOPRO RÉSULTATS SPORTIFS |           |        |         | PRÉPA PI  | IVSIQUE      | DÉTECTION           | MEDICAL                             |            |   |  |  |
|----------------------------------------|---------------|-------------|-----------------------------|-----------|--------|---------|-----------|--------------|---------------------|-------------------------------------|------------|---|--|--|
| Licenciés 2023 a                       | inique        | ment 🗆      |                             |           |        |         |           |              |                     |                                     |            |   |  |  |
| Actions sur la sélection : 🔬 Groupes 🕨 |               |             | & Sportif +                 | Structure | IS PPF | a Déter | ction 🛌 🏺 | Prépa phys * | nb éléments : 14    |                                     |            |   |  |  |
| NO_LICENC                              | E SEX         | ENOM        | PREN                        | ом        | AGE    | ECAL    | LIG       | SECTE        | Saisie en volume 🔸  | <ul> <li>Tests sécuritai</li> </ul> | ires       | 2 |  |  |
| 2 1376503H                             | 6.12          | ARNAUD      | FLAVIE                      |           | 20     | 2023    | 124       | Dériver      | Protocole U19 / U23 | <ul> <li>Tests sécuritai</li> </ul> | ires - U15 | - |  |  |
| 4 🖬 1390149X 🛯                         | 1             | BARTHES     | LEO                         |           | 17     | 2023    | 124       | Windsun      | Protocole U15       | * Rameur                            |            |   |  |  |
| 300172W                                | 6 1           | CHAPUIS     | MILO                        |           | 18     | 2023    | 112       | Windsurf     | IQFOIL Youth        | Tractions                           |            | 5 |  |  |
| K 🖬 1391855Z                           |               | CLOUET      | Thibia                      | dt.       | 17     | 2023    | 124       | Dériveun     | 29er                | - Détente                           |            | 5 |  |  |
| 1409434L                               | 1.0           | DAVID       | ULYSS                       | E         | 15     | 2023    | 124       | Windsurf     | IQFOIL Youth        | - Flexions / Ext                    | ensions    | - |  |  |
| 472568A                                | 1 1           | GUTTIN      | AWEN                        |           | 16     | 2023    | 27        | Dériveurs    | 420                 | <ul> <li>Corde à saute</li> </ul>   | r- U15     |   |  |  |
| 1412554L                               | 1             | LE BEL      | JULIE                       |           | 19     | 2023    | 112       | Dériveurs    | 420                 | - Pompes - U15                      |            | 3 |  |  |
| 1408569К 🍯                             | 1.1           | LEYGUE      | PIERRE                      | OLIVIER   | TB     | 2023    | 124       | Windsurf     | <b>IQFOIL</b> Youth | <ul> <li>Taille/Poids</li> </ul>    |            | 4 |  |  |
| 1408740N                               | 5 0           | METENIER    | LOURS                       | E         | 15     | 2023    | 124       | Dériveurs    | 420                 |                                     | 141        |   |  |  |
| 1392726G                               | 5 4           | PROMAYON    | MANC                        | EL.       | 18     | 2023    | 124       | Dériveurs    | 420                 |                                     | 14         |   |  |  |
| 1350498U                               | 5 2           | PROVENCHERE | CAND                        | ICE       | TB     | 2023    | 124       | Dériveurs    | 420                 |                                     | 4          |   |  |  |
| 🕻 🖬 1360717P 📑                         | 1 1           | RAMONDA     | TIPHA                       | INE       | 17     | 2023    | 124       | Deriveurs    | 420                 |                                     | 14.        | 4 |  |  |
| 1426537B                               | 1             | SULTANA     | BENO                        | Т         | 14     | 2023    | 124       | Windsurf     | iQEOIL Youth        |                                     | 141        |   |  |  |

Vous allez maintenant renseigner les résultats des tests en utilisant la saisie en volume. Onglet prépa phys, saisie en volume. Vous y trouverez l'ensemble des tests qu'ils soient U15 ou U19-U23. Les tests spécifiques U15 sont indiqués U15. Vous retrouvez le protocole de ces tests téléchargeable dans la version pdf en dessous de la saisie en volume. Pensez à cocher l'ensemble des athlètes. Si certains sont absents ils ne seront pas pris en compte. Vous n'avez rien à indiquer en plus.

Pour chaque test vous retrouvez le nom des athlètes et des rubriques permettant de renseigner les résultats ainsi que des espaces de commentaires qui n'ont pas de limite de texte.

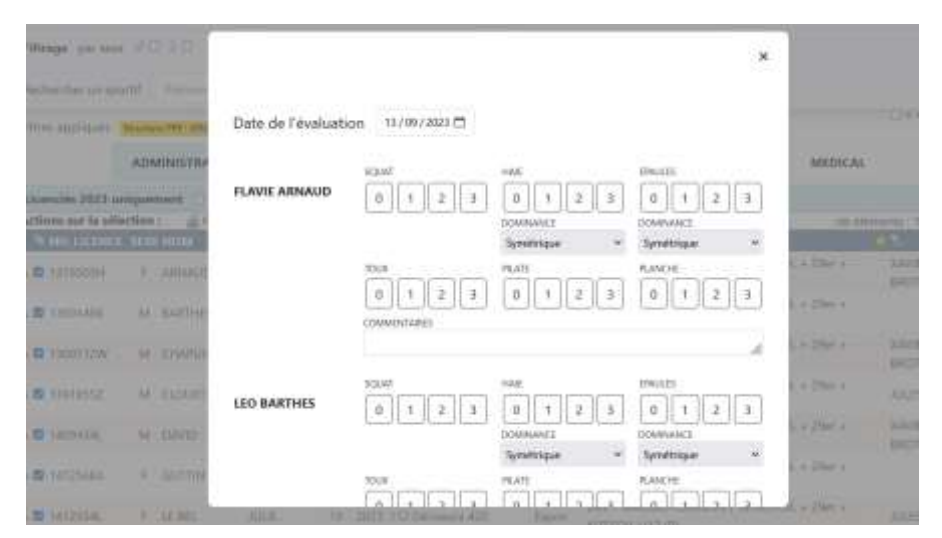

Une fois les tests passés et renseignés dans le SIS vous allez sélectionner le menu « **préparation physique** » entre résultats « sportifs » et « détection ». C'est en partant de cette vue que vous allez pouvoir exporter vos données.

Les données exportées sont par défauts les données de la dernière année. Vous pourriez donc avoir plusieurs

tests pour la même personne. Vous pourrez si nécessaire modifier la période de recherche : 1 mois, 3 mois, 6 mois, 1 an, 4 ans ou infini.

| ADMENISTRATIF            | NOCIOPED   | RESULTATS SPOR         | DES PROP         | W PHYME | NR I     | DETECTION                              | MEDICAL         |
|--------------------------|------------|------------------------|------------------|---------|----------|----------------------------------------|-----------------|
|                          |            | Perced                 | e de recherche : | 1.m -   |          |                                        |                 |
| s sur la selection : 🔬 🛙 | inagent &1 | pertif4 gi Callectife  | # Structures Pf  | 1-mail  | active." | ······································ | A. 1997 March 1 |
| O LICENCE SENT NON       | Physical   | AGE TO UN              | · SACTOR         | 1.000   | the Deer | citeral and Taxallan                   | FARLERS PART OF |
|                          |            | LA ROCHELE<br>INAUTOUR |                  | -       |          |                                        |                 |
| eener o venue            | 80,08      | PH INSUMULA            |                  | 2.40    | 11,000   | HUNDIN-                                |                 |
|                          |            | AQUITARIE!             |                  | 4 844   |          |                                        |                 |
| mark + Am                | MARINE     | 11 LEAS OLD THE HEADER |                  | ores .  | 1.000    | th (7123                               |                 |

Pour n'avoir que les derniers résultats de tests, sélectionnés 1 mois en période avant votre export. **Dans la vue « Prépa Physique », vous sélectionnez tous les athlètes** ( ce seront tous les athlètes si vous avez bien défini une période de 1 mois) *Dans l'exemple si dessous j'ai laissé un an pour avoir une liste d'athlètes.* 

Et vous cliquez en bas sur Exporter pour Excel

| Filtres appliqués :             | Streets | IN PPF DRE   | MAUGIO   | CARNON /                            | WINDFOIL + 25                      | Her + WITEF | 06,017 +           |                   |              |           |        |             |            | 1140         | e arriteres |
|---------------------------------|---------|--------------|----------|-------------------------------------|------------------------------------|-------------|--------------------|-------------------|--------------|-----------|--------|-------------|------------|--------------|-------------|
|                                 | ADI     | MINISTRA     | TIF      | socio                               | PRO                                | RÉSULT      | ATS SPORT          | nFS               | PRÉPA PH     | VSIQUE    |        | DÉTECTION   | MEDICA     | L            |             |
|                                 |         |              |          |                                     |                                    | Péri        | ode de rec         | herche :          | 1an v        |           |        |             |            |              |             |
| Actions sur la sél              | lection | n <u>a</u> ( | iroupes? | 4 Sp                                | ortif 🕴 💣 🕻                        | Collectifs  | 📃 Struc            | tures PP          | F 🗿 Détec    | tion •    | 두 Préj | pa phys •   | nb i       | iléments : 6 |             |
| NO LICENC                       | E SEXE  | NOM          | PRENO    | M AGE C                             | LUB                                | 3.00        | SECTEUR 9          | ERIE N            | b DernièreEv | al TsecRI | M Tsec | REG PMA VMA | DICKSON TR | ACT DETEN    | TE TAILL    |
| <ul> <li>I391855Z ()</li> </ul> |         | CLOUET       | Thibaut  | 17 N<br>17 C                        | C<br>MUGUIO<br>ARNON<br>OCCITANIE) | £.          | Dériveurs i        | 19er 1            | 01/04/2023   | 8         | 8      | 13          | 6          |              | 179         |
| 🗏 🖸 1409434L 👹                  |         | DAVID        | ULVSSE   | 15 Y                                | CGM<br>DCCITANIE)                  | 1           | Windsurf           | QFOiL 1<br>fourth | 01/04/2023   | 7         | 8      | 15          | 13         |              | 169         |
| 🖣 🖬 1472568A 🍇                  | 1       | GUTTIN       | AWEN     | 16 ()<br>16 ()                      | ALEDONIEN<br>NOUVELLE<br>ALEDONIEJ | a.          | Dériveurs 4        | 120 T             | 01/04/2023   | 5         | 7      |             |            | 28           | 161         |
| S 🖬 1412554L 🐚                  |         | LE BEL       | AALIE    | 19 N<br>(3                          | SPTT<br>MARSEILLE<br>SUD)          | 4.4         | Dériveurs 4        | 120 1             | 04/04/2023   |           |        |             |            |              |             |
| 1408740N                        | 1       | METENIE      | r Louise | 15 N                                | C<br>MAUGUIO<br>ARNON              | 4           | Dériveurs 4        | 120 1             | 01/04/2023   | 4         | 7      | 12          |            | 27           | 164         |
|                                 |         |              |          | MILEDAN                             | NIC/                               |             |                    |                   |              |           |        |             |            |              |             |
| 12554L 🍯 🦉 L                    | LE BEL  | JULIE        | 19       | ASPTT<br>MARSEIL<br>SUD)            | и 43                               | Dériveu     | rs 420 1           | 04/04             | /2023        |           |        |             |            |              |             |
| 08740N                          | METEN   | IER LOUIS    | E 15     | ( C<br>MAUGUII<br>CARNON<br>OCCITAN | O III<br>I                         | Dériveu     | rs 420 1           | 01/04             | /2023 🔺      | 7         |        | 12          | 27         | 164          | 66          |
| 265378 🐞 🔮 5                    | SULTAN  | NA BENOI     | т 14     | ( C<br>MAUGUII<br>CARNON<br>OCCITAN | o<br>I<br>NIE)                     | Windsu      | rf IQFOIL<br>Youth | 01/04             | /2023 5      | 9         |        | 13          | 5 40       | 170          | 63          |
|                                 |         |              |          |                                     |                                    |             | 1                  |                   |              |           |        | _           |            |              |             |
|                                 |         |              |          |                                     |                                    |             |                    |                   |              |           |        |             | R          | Exporter po  | ur.Excel    |
|                                 |         | _            |          | _                                   |                                    | -           |                    |                   |              |           |        |             |            |              |             |

## Dans le fichier Excel export vous aurez ce message, tapez Oui

| Microso | ft Excel                                                                        |                                                                                  |                        |                       | ×                                                                 |
|---------|---------------------------------------------------------------------------------|----------------------------------------------------------------------------------|------------------------|-----------------------|-------------------------------------------------------------------|
| Δ       | Le format et l'extension du fichier de<br>pas, à moins que la source soit fiabl | r = export_SISdtPrepaphysExport_2023091<br>le. Voulez vous quand même l'ouvrir 7 | 13120105.xb × ne corre | ispondent pas. Le fic | hier peut présenter un risque ou avoir été endommagé. Ne l'ouvrez |
|         |                                                                                 | Qui                                                                              | Non                    | Aide                  |                                                                   |
|         |                                                                                 |                                                                                  |                        |                       |                                                                   |

Vous allez maintenant sélectionner toute la feuille (Contrôle A) et copier la sélection.

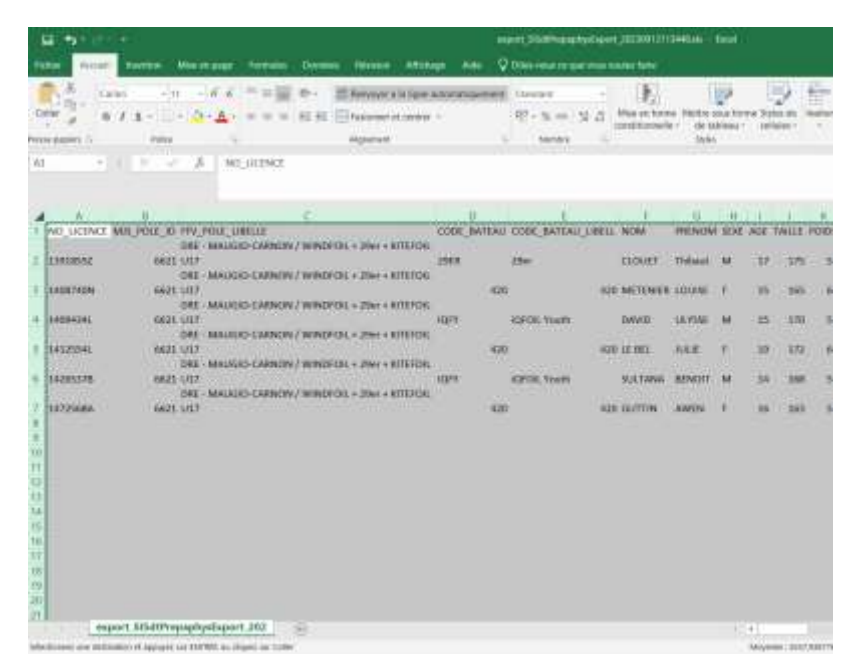

Pour dans un second temps copier les données dans le fichier de traitement Excel que nous vous avons fourni. *Ici en exemple : le fichier U19 U23 Retour tests physiques 2023* 

Vous copiez votre sélection dans l'onglet : INSERTION EXPORT

| 4              | 1 <b>b</b> · · · | · •                          |                   |                             |                    |                                                        |                    | UTF           | 23 Retour Tests                   | Physiques . | Alliana (Leo                 | ture weated                     | - tem            |                      |         |                       |            |                                   |
|----------------|------------------|------------------------------|-------------------|-----------------------------|--------------------|--------------------------------------------------------|--------------------|---------------|-----------------------------------|-------------|------------------------------|---------------------------------|------------------|----------------------|---------|-----------------------|------------|-----------------------------------|
| Fie:           | - Accar          | a insertion                  | Miser             | mpage Formates              | Dominis            | Revision Afric                                         | thepe .            | Ande: 🗘       | Other reason                      | que voui v  | outez faire                  |                                 |                  |                      |         |                       |            |                                   |
| 411<br>620     | der ber          | Carbol + 1<br>G / S<br>Folce | - 5<br>- 5        | κ κ = =∭<br>• ▲- σ = =<br>• | 令- 古<br>린 린 田<br>日 | Renesyer & la Egn<br>Fusionner et centri<br>Alspennent | e autorna<br>til • | Squimint<br>5 | Standard<br>The two one<br>Number | 1 B<br>1    | Mise en fam<br>conditionreli | e Mettre s<br>• de ta<br>sayler | Des for<br>bleau | ne Styles<br>celtute | tr i    | er Saparmer<br>Gelder | Format     | Σ Sommin<br>T Recopi<br># Ettacer |
| 1              | A<br>NO UCENCI   | II<br>MIS POLE ID            | PPV I             | POLE LIBELLE                | ¢                  |                                                        | CODE               | D<br>BATEAU   | E<br>CODE BATE                    | NJ LIBELL   | F                            | G                               | H                | I AGE TAI            | LLE POI | OS TS EVA             | L          | h<br>TS EVA                       |
| 10             | 13918552         | 6621                         | DRE<br>U17<br>DRE | MAUGIO-CARNON               | / WINDFOIL         | + 29er + KITEFO<br>+ 29er + KITEFO                     | IL<br>29ER<br>IL   |               | 29er                              |             | CLOUET                       | Thibaut                         | м                | 37                   | 175     | 53 01/04/2            | 023 00:00  | CARNO                             |
| 1              | 1408740N         | 6621                         | U17<br>DRE        | MAUGIO-CARNON               | / WINDFOIL         | + 29er + KITEFO                                        | 0.                 | 420           |                                   | 420         | METENIER                     | LOUISE                          | E:               | 15                   | 165     | 64 01/04/1            | 023 00:00  | CARNO                             |
| 1              | 14094341         | 6621                         | U17<br>DRE        | MAJGIO-CARNON               | / WINDFOIL         | + 29er + KITEFO                                        | IQFY<br>IL         |               | iQFOiL Youth                      | 6<br>       | DAVID                        | ULYSSE                          | м                | 15                   | 170     | 53 01/04/3            | 023 00:00  | CARNO                             |
| 12             | 1412554L         | 6621                         | U17<br>DRE        | MAUGIO-CARNON               | / WINDFOIL         | + 29er + KiTEFO                                        | 11.                | 420           |                                   | 42          | TE BEL                       | AUE                             | 8                | 19                   | 172     | 69                    |            |                                   |
|                | 14265378         | 6621                         | U17<br>DRE        | MAUGIO-CARNON               | / WINDFOIL         | + 29er + KITEFO                                        | IQFY<br>II.        |               | IQFOIL Yout!                      | ()<br>(2)   | SULTANA                      | BENOIT                          | M                | - 14                 | 168     | 56 OL/04/2            | 023 00:00  | CARNO                             |
| 12012345678951 | 14723684<br>F    | nb21                         | UI/               | INSERTION EXPO              | RT Shed            | 3                                                      |                    | 420           |                                   | 42          | i Gorrine                    | AWEN                            |                  | *                    | 163     | 22 01/04/1            | 1123 00000 | CANNO                             |
| -              |                  |                              |                   |                             | -                  |                                                        |                    |               |                                   |             |                              |                                 |                  |                      |         |                       |            |                                   |

Automatiquement vous retrouvez les résultats de tous les athlètes et les commentaires dans l'onglet « Fiche retour de tests »

Vous retrouvez les codes couleurs indiqués dans le pdf du protocole de test concerné (U19 U23 ou U15 selon votre population)

Si un test n'a pas été effectué ou renseigné dans le SIS, la cellule de ce fichier comporte un – (le tiret du 6)

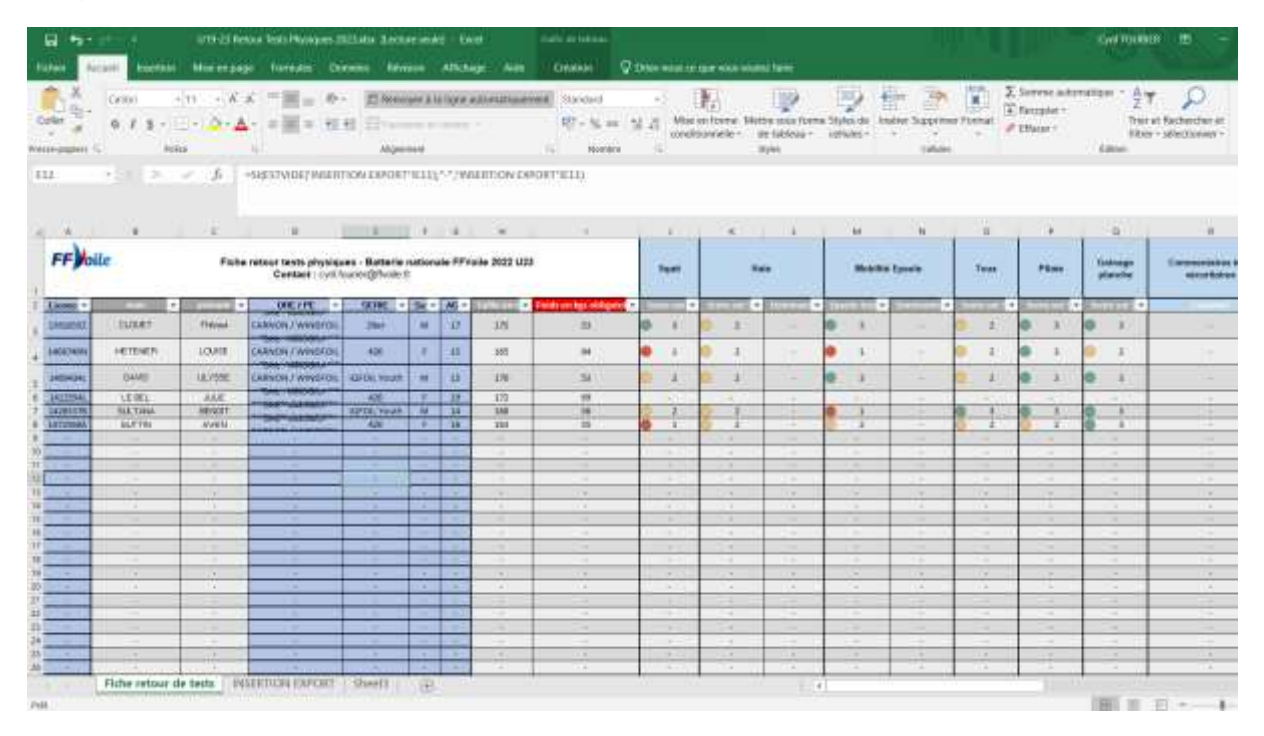

Pour tous renseignements ou demande d'informations sur l'utilisation de ce fichier : cyril.fourier@ffvoile.fr